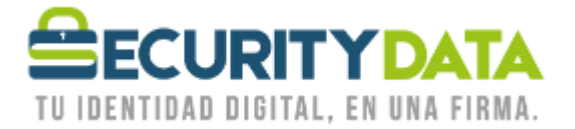

USO PÚBLICO

Manual de usuario

Instalación de Token Epass1000Auto

## SECURITY DATA SEGURIDAD EN DATOS Y FIRMA DIGITAL, S.A.

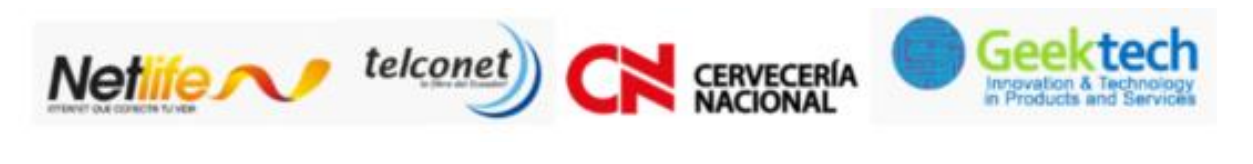

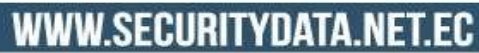

02 - 6020655 / 04 - 6020655

INFO@SECURITYDATA.NET.EC

f

D

You

y

## USO PÚBLICO

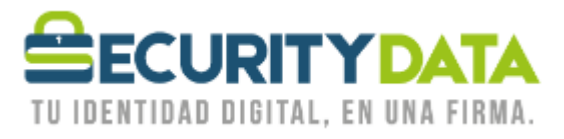

## SECURITY DATA SEGURIDAD EN DATOS Y FIRMA DIGITAL S.A. Manual de usuario: Instalación de Token Epass1000Auto

## 1. SISTEMA OPERATIVO WINDOWS

- a. El token funciona en los siguientes sistemas Operativos de 32 o 64 bits
  - Windows XP
  - Windows Vista
  - Windows 7
  - Windows Server 2003,
  - Windows Server 2008
  - Windows 8 y 8.1
  - Windows 10
- **b.** Proceso de Instalación
  - Insertar el Token en el puerto USB de su computador.
  - Se ejecutará un Asistente de Instalación, de no ser así, ir a MiPC o Equipo e ingresar en la unidad SecurityData y hacer click en SecurityData\_eP1kA.exe.
  - Si el Sistema Operativo nos solicita algún permiso seleccionar **Permitir** o **Aceptar**.
  - En la ventana que se muestra seleccionar **Instalar**, esperar y a continuación **Terminar**.
  - Retirar el Token y Volver a conectar.
  - Para cambiar la contraseña del dispositivo, Insertar el Token e ir a:
    - Menu Inicio
      - Todos los Programas
        - Security Data
          - o ePass1000Auto
            - ePass1000AutoAdministrador de Certificado
  - Seleccionar LOGIN e ingresar el PIN DE USUARIO: 1234 (Cambiar el PIN), en caso que haya cambiado el PIN DE USUARIO en nuestras oficinas, colocar el NUEVO PIN.

| Documento:           | Versión: | Sustituye a: | Fecha de   | Fecha de   | Iniciales: | Página 2 |
|----------------------|----------|--------------|------------|------------|------------|----------|
| Manual de Usuario –  | 1        | 1            | emisión:   | Revisión:  | LV         | -        |
| Instalación de Token |          |              | 10/11/2015 | 10/11/2015 |            |          |
| Epass1000Auto        |          |              |            |            |            |          |